# 2021학년도 동계 계절수업 교양 교과목 성적평가방법 변경 안내

## 1. 주요 사항

| 구분   | 내용                                                                        |
|------|---------------------------------------------------------------------------|
| 기간   | <b>2021. 12. 22.(수) 09:00 ~ 2022. 1. 7.(금) 23:59</b><br>(개강일 ~ 수업일수 1/2선) |
| 방법   | mySNU → 학사정보 → 수업/성적 → 수업 → 성적평가방법변경신청                                    |
| 선택사항 | 교과목 성적평가방법 (등급제(A~F) → 급락제(S/U))                                          |

### 2. 성적평가방법 변경 신청 방법

① 서울대학교 mySNU(<u>http://my.snu.ac.kr</u>) 로그인

② 학사정보 > 수업/성적 > 수업 > 성적평가방법변경신청

③ 수강신청 과목 중 성적평가방법 선택 가능 교과목 확인 > 선택(성적등급 변경) > 저장

| 학부생                                                                                                    | 학생사세스 > 수업/성적 - 수업 - 성적원가방법변경신정<br>성적평가방법변경신청 () 유역사형 대표명 |                                                |         |      |             |         |     |       |       |      |  |  |  |
|----------------------------------------------------------------------------------------------------|-----------------------------------------------------------|------------------------------------------------|---------|------|-------------|---------|-----|-------|-------|------|--|--|--|
| 미뉴검색                                                                                                    | Q                                                         | 핵년도 2019 · · · · · · · · · · · · · · · · · · · |         |      |             |         |     |       |       |      |  |  |  |
| 나의정보                                                                                                    | >                                                         | 수강신청목                                          | R.      |      |             |         |     |       |       | E 저장 |  |  |  |
| 동록                                                                                                    | >                                                         | 고개모 버승                                         |         | 그과오며 | -1 -16 P.ml |         | 1방법 | 2724  | 학점    | 0034 |  |  |  |
| 구입/영역<br>= 수업                                                                                                    |                                                           | 2014 U.S.                                      |         | *442 |             | 변경후 변경전 |     | 2.415 |       | 88#T |  |  |  |
| - 1 IOLA 20 IPOL                                                                                                    |                                                           | 353.336                                        | 패선머천다이징 |      |             | S/U     | A-F | 전선    | 3-3-0 | ^    |  |  |  |
|                                                                                                    |                                                           | 114.310                                        | 종교심리학   |      |             | A-F *   | A-F | 전선    | 3-3-0 |      |  |  |  |
| <ul> <li>유보대강</li> <li>정규역기수강취소</li> <li>계절역기수강취소/환물</li> <li>성적평가양법(편전신청</li> <li>수강지도내역확인</li> <li>지도교수수강지도청책</li> </ul> |                                                           |                                                |         |      |             |         | I   |       |       |      |  |  |  |
| 응 성적                                                                                                    |                                                           |                                                |         |      |             |         |     |       |       |      |  |  |  |
| 이 교과목                                                                                                    |                                                           |                                                |         |      |             |         |     |       |       | ~    |  |  |  |
| ∈ 성문                                                                                                    |                                                           | [건수:2건] 조회되                                    | 연습니다    |      |             |         |     |       |       |      |  |  |  |

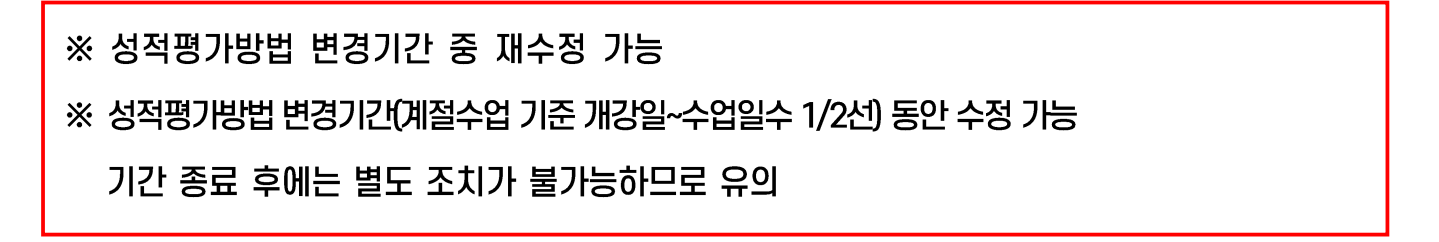

## **2021 Winter Session**

## **Changing Grading Option of Liberal Education Courses**

#### 1. Schedule and Menu

| Classification | Content                                                                                                    |
|----------------|----------------------------------------------------------------------------------------------------|
| Period         | Dec 22, 2021 9:00 AM ~ Jan 7, 2022 11:59 PM(Wed - Fri)<br>(First date of classes ~ 1/2 of class Days)                                                   |
| Menu           | mySNU $\rightarrow$ Academic Affairs $\rightarrow$ Class/Grade $\rightarrow$<br>Class $\rightarrow$ Change Letter Grade to S/U Grade $\rightarrow$ Save |
| Option         | Letter Grade(A-F) → S/U Grade                                                                                                    |

#### 2. Changing Grading Option (A-F to S/U)

- 1 Login mySNU(<u>http://my.snu.ac.kr</u>)
- (2) Student Service  $\rightarrow$  Class/Grade  $\rightarrow$  Class  $\rightarrow$  Change Letter Grade to S/U Grade
- (3) Select Semester  $\rightarrow$  Click Search  $\rightarrow$  Select Grade Evaluation Method(After)  $\rightarrow$  Save
  - Search result will show course(s) available for changing grading option.

| > mySNU 서울대학교 포별                                                                   |                                   |                                              |                          |                |              |                |             | Academic/F     | Research Affairs V | Vebmail eTL     | Information Plaza SN               | J Support            | 포털 바로가기   | Logout   |
|------------------------------------------------------------------------------------|-----------------------------------|----------------------------------------------|--------------------------|----------------|--------------|----------------|-------------|----------------|--------------------|-----------------|------------------------------------|----------------------|-----------|----------|
| 서울대학교 학사정보시스템<br>Information Systems of SNU                                        | My Info Tuition                   | Class/Grade Scho                             | larship Change S         | Student Status | Graduation   | Authentication | Campus Life | Int'l Exchange | Get Certificates   | Student Res     | sidence Halls                      |                      | KOREAN    | Site Map |
|                                                                                    | Student Service > Cla<br>Change t | ss/Grade> Class > Change Lo<br>he Grade Eval | etter Grade to S/U Grade | hod 🛭 🚺        | Help         |                |             |                |                    |                 |                                    |                      |           |          |
| College Student ~                                                                  |                                   | Year 2020                                    |                          | Semester       | Winter Semes | ster 👻         |             | Search         |                    |                 |                                    |                      |           |          |
| My Info >                                                                          | Course Regis                      | stration List                                |                          |                |              |                |             |                |                    |                 |                                    |                      | e         | Save     |
| Tuition ><br>Class/Grade >                                                         | Crs. No.                          |                                              |                          | Course Name    |              |                |             | After          | Grade Evaluation   | Method<br>Befor | Course Ty<br>e                     | <sup>rp</sup> Grades | Instructo | or       |
| Class                                                                              | 051.026                           | Beginner's Table Tenn                        | is                       |                |              |                |             | 5/U            |                    | A-F             | Subject f<br>r Liberal<br>ducation | D<br>E 1-0-2         |           | 0        |
| My Timetable     Check Cancelled/Make-<br>up/Substituted Class                     |                                   |                                              |                          |                |              |                |             |                |                    |                 |                                    |                      |           |          |
| Course Drop(Regular<br>Semester)                                                   |                                   |                                              |                          |                |              |                |             |                |                    |                 |                                    |                      |           |          |
| Course prop     (Summer/Winter Session)     Change Letter Grade to     Still Crede |                                   |                                              |                          |                |              |                |             |                |                    |                 |                                    |                      |           |          |
| Confirmation of academic<br>advising                                               |                                   |                                              |                          |                |              |                |             |                |                    |                 |                                    |                      |           | ~        |
| Course Registration     Advising Policy     Quota Exceeding Course                 | [Number of cases:                 | 1Counts) Found                               |                          |                |              |                |             |                |                    |                 |                                    |                      |           |          |
| Registration Request List                                                          |                                   |                                              |                          |                |              |                |             |                |                    |                 |                                    |                      | E         | 3 Save   |
| - Courro                                                                           | Note                              |                                              |                          |                |              |                |             |                |                    |                 |                                    |                      |           |          |

- **※** Students can change grading options multiple times in given period.
- **※** Once the period(First date of classes to 1/2 of class days) is over,

changes in grading option is no longer available.